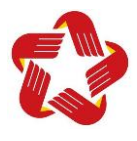

HƯỚNG DẪN SỬ DỤNG CÔNG DỊCH VỤ CÔNG QUỐC GIA

#### I. NỘP HỒ SƠ

Bước 1: Đăng nhập vào website

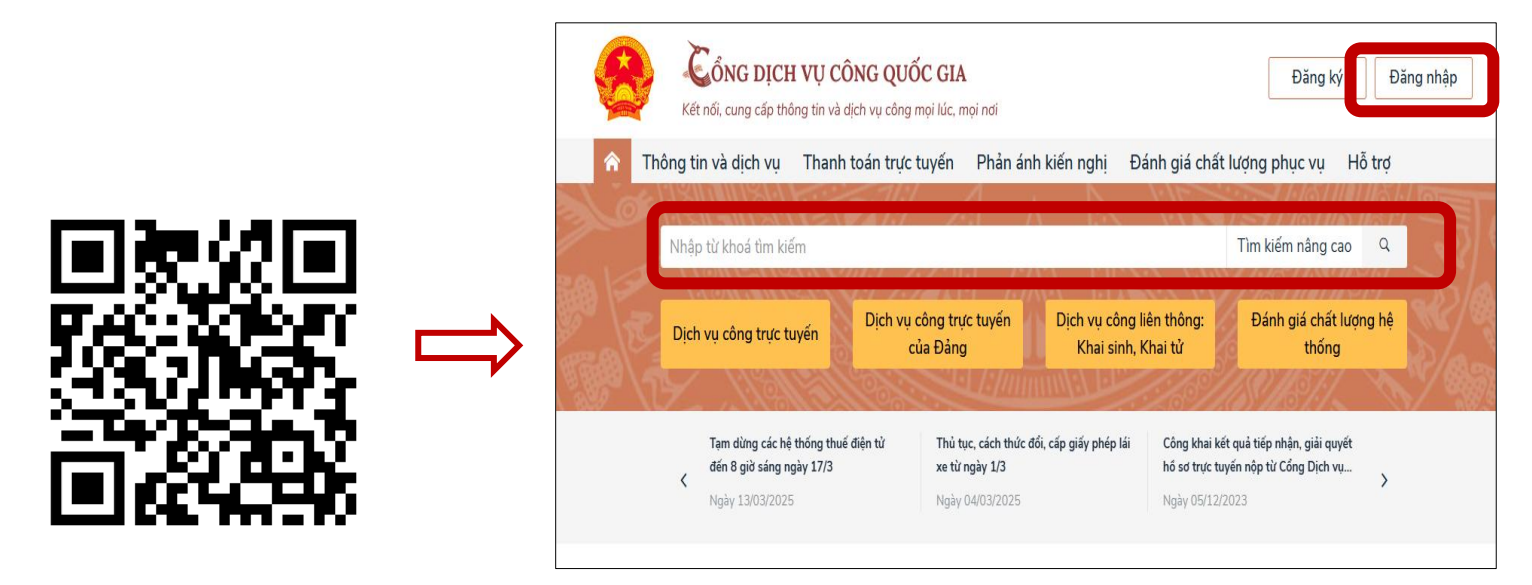

Bước 2: Đăng nhập bằng tài khoản VNeID

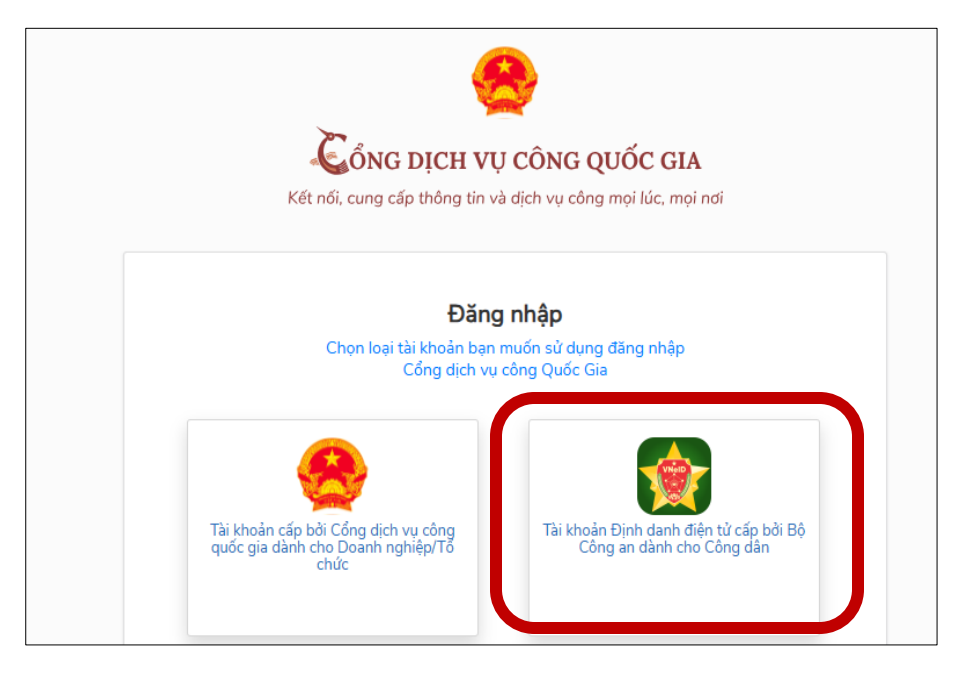

**Bước 3:** Tìm kiếm thủ tục cần thực hiện tại ô **"Tìm kiếm nâng cao" →** Chọn cơ quan thực hiện gồm: - Thành phố Hồ Chí Minh

- Sở Nông nghiệp và Môi trường TP.HCM

→ Chọn "đồng ý" → chọn "Nộp trực tuyến"

| Kết nối, cung cấp thông tin và dịch vụ công mọi lúc, mọi nơi                                                                                                    | 🔘 Võ Nguyễn Thùy Vân ≚                                                                                                    |
|----------------------------------------------------------------------------------------------------|----------------------------------------------------------------------------------------------------|
| Thông tin và dịch vụ Thanh toán trực tuyến Phản ánh kiến nghị Đánh gia                                                                                                    | á chất lượng phục vụ Hỗ trợ                                                                                                    |
| Thủ tục hành chính 🗸 Dịch vụ công trực tuyến Dịch vụ công nổi bật Tra cứu hồ sơ                                                                                                    | Tòa án nhân dân Câu hỏi thường gặp                                                                                                    |
| Trang chủ $>$ Dịch vụ công trực tuyến $>$ Tìm kiếm                                                                                                    |                                                                                                    |
| kiểm dịch động xật Tìm kiếm                                                                                                    | Dịch vụ công nổi bật                                                                                                    |
| <ul> <li>Dịch vụ công trực tuyến</li> <li>Cấp giấy chứng nhận kiểm dịch động vật, sản phẩm động vật trên cạn vận chuyển ra khỏi địa bàn cấp tỉnh</li> </ul>                                                                                                    | <ul> <li>Đăng ký, cấp biển số xe (thực hiện tại cấp tỉnh)</li> <li>Đổi Giấy phép lái xe</li> <li>Thủ tục chứng thực bản sao từ bản</li> </ul>                                                                                |
| Cấp giấy chứng nhận kiểm dịch động vật, sản phẩm động vật thủy sản vận chuyển ra<br>khỏi địa bàn cấp tỉnh                                                                                                    | chính giấy tờ, văn bản do cơ quan<br>tổ chức có thẩm quyền của Việt<br>Nam cấp hoặc chứng nhận<br>🖺 Cấp điện mới từ lưới điện hạ áp                                                                                          |
|                                                                                                    | Xem tất cả dịch vụ công nổi bật                                                                                                    |
| Két nối, cung cấp thông tin và dịch vụ công mọi lúc, mọi nơi                                                                                                    | Xem tất cả dịch vụ công nổi bật<br>Võ Nguyễn Thùy Vân ~                                                                                                    |
| Kết nối, cung cấp thông tin và dịch vụ công mọi lúc, mọi nơi         Thông tin và dịch vụ                                                                                                    | Xem tất cả dịch vụ công nổi bật<br>Võ Nguyễn Thùy Vân ~<br>á chất lượng phục vụ Hỗ trợ                                                                                                    |
| Image: Sign start with the start with the start withe start withe start withe start with the st | Xem tất cả dịch vụ công nổi bật<br>Võ Nguyễn Thùy Vân ~<br>á chất lượng phục vụ Hỗ trợ                                                                                                    |
| CổNG DỊCH VỤ CÔNG QUỐC GIA         Kết nối, cung cấp thông tin và dịch vụ công mọi lúc, mọi nơi         Marcine         Thông tin và dịch vụ         Trang chủ         Danh sách dịch vụ công         Cấp giấy chứng nhận kiểm dịch động vật, sản phẩm động vật trên cạn vận chuyển ra khỏi địa bàn cấp tỉnh                                                                                                    | Xem tất cả dịch vụ công nổi bật<br>Võ Nguyễn Thùy Vân ~<br>á chất lượng phục vụ Hỗ trợ<br>Chọn cơ quan thực hiện                                                                                                    |
| Image: Solution of the state of the state of the sta | Xem tất cả dịch vụ công nổi bật         Võ Nguyễn Thùy Vân ~         á chất lượng phục vụ Hỗ trợ         Chọn cơ quan thực hiện         Thành phố Hồ Chí Minh *                                                              |
| <ul> <li>Cống DịCH Vụ CÔNG QUỐC GIA</li> <li>Két nối, cung cấp thông tin và dịch vụ công mọi lúc, mọi nơi</li> <li>Thông tin và dịch vụ Thanh toán trực tuyến Phản ánh kiến nghị Đánh gia</li> <li>Trang chủ &gt; Danh sách dịch vụ công</li> <li>Cấp giấy chứng nhận kiểm dịch động vật, sản phẩm động vật trên cạn vận chuyển ra khỏi địa bàn cấp tỉnh</li> <li>Sở Nông nghiệp và Môi trường - TP.HCM</li> <li>Địa chỉ : 63 Lý Tự Trọng, Bến Nghé, Quận 1, Thành phố Hồ Chí Minh, Phường Bến Nghé, Quận 1, Thành phố Hồ Chí Minh, Phường Bến Nghé, Quận</li> </ul>                                                                                                    | Xem tất cả dịch vụ công nổi bật         Võ Nguyễn Thùy Vân ~         á chất lượng phục vụ Hỗ trợ         Chọn cơ quan thực hiện         Thành phố Hồ Chí Minh         Quân huyện                                             |
| <ul> <li>Cáp giấy chứng nhận kiểm dịch động vật, sản phẩm động vật trên cạn vận chuyển ra khỏi địa bàn cấp tinh</li> </ul>                                                                                                    | Xem tất cả dịch vụ công nổi bật         Võ Nguyễn Thùy Vân ~         á chất lượng phục vụ Hỗ trợ         Chọn cơ quan thực hiện         Thành phố Hồ Chí Minh         Quân huyện         Sở Nông nghiệp và Môi trường - TP * |

# Bước 4: Chọn trường hợp giải quyết và bấm Đồng ý

| Đơn vị thực hiện *         Sở Nông nghiệp và Môi Trường         Cấp Giấy chứng nhận kiếm dịch động vật, sản phẩm động vật trên cạn, đối với động vật xuất phát từ cơ sở đã được công nh         Cấp Giấy chứng nhận kiếm dịch động vật, sản phẩm động vật trên cạn, đối với động vật xuất phát từ cơ sở 160824 | Chọn trường hợp giải quyết                                                                                          |      |
|----------------------------------------------------------------------------------------------------|----------------------------------------------------------------------------------------------------|------|
| Sở Nông nghiệp và Môi Trường Cấp Giấy chứng nhận kiếm dịch động vật, sản phẩm động vật trên cạn, đối với động vật xuất phát từ cơ sở đã được công nh Cấp Giấy chứng nhận kiểm dịch động vật, sản phẩm động vật trên cạn, đối với động vật xuất phát từ cơ sở 160824                                            | Đơn vị thực hiện *                                                                                                  |      |
| Cấp Giấy chứng nhận kiếm dịch động vật, sản phẩm động vật trên cạn, đối với động vật xuất phát từ cơ sở đã được công nh<br>Cấp Giấy chứng nhận kiếm dịch động vật, sản phẩm động vật trên cạn, đối với động vật xuất phát từ cơ sở 160824                                                                      | Sở Nông nghiệp và Môi Trường                                                                                        | *    |
| Cấp Giấy chứng nhận kiểm dịch động vật, sản phẩm động vật trên cạn, đối với động vật xuất phát từ cơ sở 160824                                                                                                    | Cấp Giấy chứng nhận kiếm dịch động vật, sản phẩm động vật trên cạn, đối với động vật xuất phát từ cơ sở đã được côn | g nh |
|                                                                                                    | Cấp Giấy chứng nhận kiểm dịch động vật, sản phẩm động vật trên cạn, đối với động vật xuất phát từ cơ sở 160824      |      |

# **Bước 5:** Hoàn thành thông tin cá nhân và nộp hồ sơ

| Thành phần hồ sơ<br>Ngày sinh *<br>Vui lòng nhập đầy đủ thông tin<br>định dạng<br>Tỉnh/TP | Ngày cấp *                                                      | hông tin phí, lệ phí<br>Số điện thoại *                                           | Email<br>ủ thông tin<br>Nơi cấp giấy tờ *<br>Cục cảnh sát Quản lý hành                                                                                                    | Nộp hỗ sơ                                                                                                    |                                                                                                    |
|-------------------------------------------------------------------------------------------|-----------------------------------------------------------------|-----------------------------------------------------------------------------------|----------------------------------------------------------------------------------------------------|----------------------------------------------------------------------------------------------------|----------------------------------------------------------------------------------------------------|
| Ngày sinh *<br>Vui lòng nhập đây đủ thông tin<br>định dạng<br>Tỉnh/TP                     | Ngày cấp *                                                      | Số điện thoại *                                                                   | Email<br>Ú thông tin<br>Nơi cấp giấy tờ *<br>Cục cảnh sát Quản lý hành                                                                                                    |                                                                                                    |                                                                                                    |
| Ngày sinh *<br>Vui lòng nhập đầy đủ thông tin<br>định dạng<br>Tỉnh/TP                     | Ngày cấp *                                                      | Số điện thoại *                                                                   | Email<br><sup>1</sup> <sup>1</sup> <sup>1</sup> <sup>1</sup> <sup>1</sup> <sup>1</sup> <sup>1</sup> <sup>1</sup> <sup>1</sup> <sup>1</sup> <sup>1</sup> <sup>1</sup> <sup>1</sup> <sup></sup> |                                                                                                    |                                                                                                    |
| Vui lòng nhập đầy đủ thông tin<br>định dạng<br>Tỉnh/TP                                    | Ngày cấp *                                                      | Vui lòng nhập đầy đ                                                               | ủ thông tin<br>Nơi cấp giấy tờ *<br>Cục cảnh sát Quản lý hành                                                                                                    |                                                                                                    |                                                                                                    |
| Wui lòng nhập đầy đủ thông tin<br>định dạng<br>Tỉnh/TP                                    | Ngày cấp *                                                      | Vui lòng nhập đầy đ                                                               | lủ thông tin<br>Nơi cấp giấy tờ *<br>Cục cảnh sát Quản lý hành                                                                                                    |                                                                                                    |                                                                                                    |
| định dạng<br>Tỉnh/TP                                                                      | Ngày cấp *                                                      |                                                                                   | Nơi cấp giấy tờ *<br>Cục cảnh sát Quản lý hành                                                                                                    |                                                                                                    |                                                                                                    |
| định dạng<br>Tỉnh/TP                                                                      | Vui lòng nhập đầy đủ t                                          | <b></b>                                                                           | Cục cảnh sát Quản lý hành                                                                                                    |                                                                                                    |                                                                                                    |
| định dạng<br>Tỉnh/TP                                                                      | Vui lòng nhập đầy đủ t                                          |                                                                                   |                                                                                                    | n chính về trật tự xã hội                                                                                                    | × •                                                                                                    |
| Tỉnh/TP                                                                                   |                                                                 | thông tin                                                                         |                                                                                                    |                                                                                                    |                                                                                                    |
|                                                                                           |                                                                 |                                                                                   | Quận/huyện                                                                                                    |                                                                                                    |                                                                                                    |
| Chọn Tỉnh/TP                                                                              |                                                                 | × •                                                                               | Chọn Quận/huyện                                                                                                    |                                                                                                    | × •                                                                                                    |
| Địa chỉ chi tiết *                                                                        |                                                                 |                                                                                   | Hình thức nộp hồ sơ                                                                                                    |                                                                                                    |                                                                                                    |
| Nhập địa chỉ chi tiết                                                                     |                                                                 |                                                                                   | Trực tuyến                                                                                                    |                                                                                                    | × •                                                                                                    |
| Mã số doanh nghiệp/Mã số thuế                                                             |                                                                 |                                                                                   | Quốc gia                                                                                                    |                                                                                                    |                                                                                                    |
| 5.47                                                                                      |                                                                 |                                                                                   | Việt Nam                                                                                                    |                                                                                                    | × •                                                                                                    |
|                                                                                           | Phường/xã                                                       |                                                                                   | Địa chỉ ch                                                                                                    | u tiết                                                                                                    |                                                                                                    |
| n × •                                                                                     | Chon Phường/x                                                   | 20                                                                                | × • Nhân đi                                                                                                    | ia chỉ chi tiết                                                                                                    |                                                                                                    |
|                                                                                           | Nhập địa chỉ chi tiết<br>Mã số doanh nghiệp/Mã số thuế<br>n × • | Nhập địa chỉ chi tiết<br>Mã số doanh nghiệp/Mã số thuế<br>n × •<br>Chọn Phường/xã | Nhập địa chỉ chi tiết<br>Mã số doanh nghiệp/Mã số thuế<br>Phường/xã<br>n × • Chọn Phường/xã                                                                                                   | Nhập địa chỉ chỉ tiết     Trực tuyến       Mã số doanh nghiệp/Mã số thuế     Quốc gia       Việt Nam     Việt Nam       Phường/xã     Địa chỉ ch       n     ×       Chọn Phường/xã     × | Nhập địa chỉ chi tiết     Trực tuyến       Mã số doanh nghiệp/Mã số thuế     Quốc gia       Việt Nam     Việt Nam       n     × •       Chọn Phường/xã     × • |

# Bước 6: Tải file hồ sơ (lưu ý: thành phần hồ sơ bằng file scan bản chính)

| 6                                                                                 | HỆ THỐNG THÔNG TIN GIẢI QUYẾT<br>THÀNH PHỐ HỒ CHÍ MINH<br>Hành chính phục vụ                                 | T THỦ TỤC HÀNH CHÍNH                                                         |                                                                                                 |             |                            | Vố NGLYỆN THỦY VÀ                                           |
|-----------------------------------------------------------------------------------|----------------------------------------------------------------------------------------------------|------------------------------------------------------------------------------|-------------------------------------------------------------------------------------------------|-------------|----------------------------|-------------------------------------------------------------|
| rang chủ 🗲 Dịch vụ công t                                                         | trực tuyến                                                                                                   |                                                                              |                                                                                                 |             |                            |                                                             |
| cấp giấy chứng nhậ<br>Sở Nông nghiệp và l<br>Một phần<br>Iuy trình: Cấp Giấy chứn | ần kiếm dịch động vật, sắn phẩm động vật<br>Môi Trường<br>ng nhận kiếm dịch động vật, sản phẩm động vật trên | t trên cạn vận chuyển ra khỏi đị<br>cạn, đõi với động vật xuất phát từ cơ sở | <b>a bàn cấp tỉnh</b><br>ở đã được công nhận an toàn dịch bệnh 160824                           |             |                            |                                                             |
| т                                                                                 | hông tin hồ sơ                                                                                               | Thành phần hồ sơ                                                             | 3<br>Thông tin phí, lệ phí                                                                      |             |                            | 4<br>Nộp hồ sơ                                              |
| 'hành phần hồ sơ<br>3 <i>hi chú:                                   </i>           | <mark>uộc đính kèm</mark> (Khuyến khích đính kèm file scan dạng "p                                           | odf)                                                                         | Loại bản                                                                                        | Mẫu giấy tờ | Đính kèm giấy tờ           |                                                             |
| 1                                                                                 | y ký theo Måu 1 Phụ lục V ban hành kèm theo Thông<br>i Thông tư số 04/2024/TT-BNNPTNT).                      | tư số 25/2016/TT-BNNPTNT (được sửa                                           | 1 Bản chính (Tải mẫu kết xuất, bổ sung thông tin,<br>ký tên đóng dấu và Scan/Chụp ảnh đính kèm) | (           | 2023001621372<br>Kich thưở | 07 Sorpui :<br>© Chọn tệp tin<br>c tối đa của tệp tin 25 MB |
| + Thêm giấy tờ                                                                    |                                                                                                    | 득 Lấy giấy tở từ kho                                                         | Quay lại Tiếp tực                                                                               |             |                            |                                                             |

| and a state of the state of the state of the           |                                                                  |                                                              |                   |                       |                                           |
|--------------------------------------------------------|------------------------------------------------------------------|--------------------------------------------------------------|-------------------|-----------------------|-------------------------------------------|
| Số Nông nghiệp và Môi Trường                           | ng vật, san phảm động vật trên cặn vận chủy                      | yen ra knor dia ban cap tinn                                 |                   |                       |                                           |
| Một phần<br>Quy trình: Cấp Giấy chúng nhận kiếm dịch đ | động vật sảo phẩm động vật trên can đối với động vật x           | uất nhất từ cơ sở đã được công nhận an toàn dịch bênh 160824 |                   |                       |                                           |
| gay anne oup only only many manner of an               |                                                                  |                                                              |                   |                       |                                           |
|                                                        |                                                                  |                                                              |                   |                       |                                           |
| Thông                                                  | tin hỗ sơ                                                        | Thành phần hỗ sơ                                             |                   | Thông tin phí, lệ phí | Nộp hỗ sơ                                 |
| Hình thức nhận kết quả(*)                              |                                                                  |                                                              |                   |                       |                                           |
| Hình thức nhận kết quả *<br>Nhân trực tiếp             |                                                                  | *                                                            |                   |                       |                                           |
|                                                        |                                                                  |                                                              |                   |                       |                                           |
| Thông tin phí, lệ phí                                  |                                                                  |                                                              |                   |                       |                                           |
| Loại lệ phi                                            | Số lượng                                                         | Múc lệ phí                                                   | Thành tiên        | Bất buộc              | Mô tả                                     |
| Phí, lệ phí                                            | 1                                                                | 50.000 VNĐ (Trầu, bò, ngựa, lừa, la, dẻ, cừu, đà điểu)       | * 50.000 VNĐ      | Không                 | Trâu, bò, ngựa, lừa, la, dê, cừu, đà điểu |
| Tổng                                                   |                                                                  |                                                              | 50,000 VNĐ        |                       |                                           |
|                                                        |                                                                  |                                                              |                   |                       |                                           |
| Chon hinn thức thành toàn(*) Khuyên khích              | i doanh nghiệp/cơ sở thanh toàn phi trực tuyên                   |                                                              | *                 |                       |                                           |
| mann toan trộc tuyên payment                           |                                                                  |                                                              |                   |                       |                                           |
| Đề nghị cá nhân/doanh nghiệp/cơ sở lựa c               | họn:                                                             |                                                              |                   |                       |                                           |
| <ul> <li>Xuất biên lai cho cả nhân</li> </ul>          |                                                                  |                                                              |                   |                       |                                           |
| Tôi chặc chận rằng các thông tin khai báo trậ          | ản là đúng sự thất và đồng ý chịu trách nhiễm trước nhận luật vẫ | lởi khai trên                                                |                   |                       |                                           |
| Mã xáo nhận *                                          |                                                                  |                                                              |                   |                       |                                           |
| X2Cg8L                                                 | X2Cg8L fy                                                        |                                                              |                   |                       |                                           |
|                                                        |                                                                  |                                                              |                   |                       |                                           |
| Số tài khoán                                           |                                                                  | Chú tải khoản                                                |                   | Tên ngân hàng         |                                           |
| Dia chi dan vi thu huring                              |                                                                  | Chi shinh nain hàng                                          |                   |                       |                                           |
| bia chi don vi digi labilg                             |                                                                  | Cinimanningen nang                                           |                   |                       |                                           |
|                                                        |                                                                  | Quay I                                                       | Nộp hỗ sơ         |                       |                                           |
|                                                        |                                                                  |                                                              |                   |                       |                                           |
|                                                        |                                                                  |                                                              |                   |                       |                                           |
| HÊ.                                                    | THỐNG THÔNG TIN GIẢI QUY                                         | <b>Е́Т ТHỦ TỤC HÀNH CHÍNH</b>                                | 14                |                       |                                           |
| 🔚 🎵 тн                                                 | ÀNH PHỐ HỒ CHÍ MINH                                              |                                                              |                   |                       | A REELE                                   |
| Hành                                                   | n chính phục vụ                                                  |                                                              |                   |                       | VO NGUYEN THU                             |
| inne shi N Disk oo sina taya taɗa                      |                                                                  |                                                              |                   |                       |                                           |
| rang chu y bịch vụ công trục tuyện                     | n<br>Barras de Parl e e 1831 -                                   |                                                              |                   |                       |                                           |
| Cấp giấy chứng nhận kiếm                               | 1 dịch động vật, sán phẩm động v                                 | ật trên cạn vận chuyến ra khói địa bàn cấp                   | tinh              |                       |                                           |
| Số Nông nghiệp và Môi Trưở Một phần                    | ng                                                               |                                                              |                   |                       |                                           |
| - myc pridn                                            |                                                                  |                                                              | 0                 |                       |                                           |
|                                                        |                                                                  | 12                                                           | $\sim$            |                       |                                           |
|                                                        |                                                                  | Nộp hồ s                                                     | o thành công      |                       |                                           |
|                                                        |                                                                  | Mã số hồ sơ: H                                               | 29.14-250619-0013 |                       |                                           |
|                                                        |                                                                  | Hồ sơ đa                                                     | ng chờ tiếp nhận  |                       |                                           |

# II. HƯỚNG DẪN THANH TOÁN TRỰC TUYẾN

### Bước 1: Đăng nhập bằng tài khoản VNeID vào cổng Dịch vụ công Quốc gia

Bước 2: Chọn "Thanh toán trực tuyến"

- → chọn "Thanh toán phí/lệ phí dịch vụ công"
- → Nhập ô "Mã hồ sơ" đối với số hồ sơ cần được thanh toán phí, lệ phí
- → mã bảo mật
- $\rightarrow$  tra cứu  $\rightarrow$  Kiểm tra thông tin thanh toán

| Kết nối, cung cấp thông tin và dịch vụ công mọi lúc                                                                                                    | IA<br>c. mọi nơi                       |                                          | Q Võ Nguyễ                      | n Thùy Vân 🎽 |
|----------------------------------------------------------------------------------------------------|----------------------------------------|------------------------------------------|---------------------------------|--------------|
| Thông tin và dịch vụ Thanh toán trực tuyến                                                                                                    | n Phản ánh kiến nghị                   | Đánh giá chất lượng                      | phục vụ Hỗ trợ                  | i            |
| Cổng Dịch vụ công quốc gia > Thanh toán trực tuyến Thanh toán <b>Tra cứu theo mã hổ sơ</b>                                                                                                    | án phí/lệ phí dịch vụ công             |                                          |                                 |              |
| Mã hổ sơ *<br>H29.14-250414-0017                                                                                                    | <b>Mã bảo mật *</b><br>Nhập mã bảo mật | <b>1</b> r n t 0                         | C                               | Tra cứu      |
| Tên hồ sơ                                                                                                    | Trạng thái                             | Mã HS 🚦                                  | Đơn vị thực hiện                | Ngày nộp     |
| Cấp, gia hạn Chứng chỉ hành nghề thú y thuộc thẩm<br>quyền cơ quan quản lý chuyên ngành thú y cấp tỉnh (gồm<br>tiêm phòng, chữa bệnh, phẫu thuật động vật; tư vấn các<br>hoạt động liên quan đến lĩnh vực thú y; khám bệnh, chẩn<br>đoán bệnh, xét nghiệm bệnh động vật; buôn bán thuốc<br>thú v)<br>✓ Kiểm tra thông tin thanh toán | Yêu cầu thực hiện nghĩa vụ             | tài chính H29.14- S<br>250414- N<br>0017 | Sở Nông nghiệp và<br>4ôi Trường | 15/04/2025   |

### → chọn "Tiếp tục thanh toán"

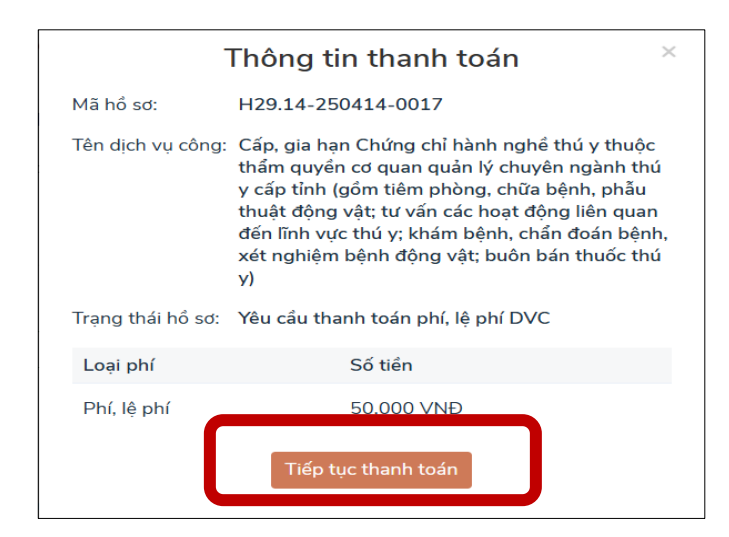

→ nhập thông tin người thanh toán gồm *Họ và tên / số Căn cước công dân / địa chỉ thường trú trên CCCD* 

| lọ tên người nộp tiền *    | CMND/CCCD (MST với doanh nghiệp) * |
|----------------------------|------------------------------------|
| Nhập họ tên người nộp tiền | Nhập CMND/CCCD (MST với doanh ng   |
| Nhập họ tên người nộp tiền |                                    |
| Γỉnh/Thành phố *           | Quận/Huyện *                       |
| Chọn Tỉnh/ Thành phố 🔹     |                                    |
| Phường/Xã *                | Số nhà/Đường/Xóm                   |
| *                          | Nhập địa chỉ                       |

| 📰 Chọn ngân ł                                | nàng                               |                  |                                   |                                         | Thông tin đơn hàng                                                                     |
|----------------------------------------------|------------------------------------|------------------|-----------------------------------|-----------------------------------------|----------------------------------------------------------------------------------------|
| Vietcombank                                  |                                    | AGRIBANK         | BIDV                              | CÁC HOÀN HÀNG KHẮC QUA<br>VNPT<br>MONEY | Đơn hàng<br>Thanh toan le phi tai Cong<br>DVC Quoc gia cho ho so<br>H29.14-250414-0017 |
| x <mark>⊱ MB</mark>                          | Dối tác tin cậy, giải pháp phù hợp |                  | Vi chúng tối hiểu bạn             | HDBank                                  | Nhà cung cấp<br>Cổng DVCQG (Portal)                                                    |
| Tất cả thể ngân hàng & vi<br>S Ngân Lượng.vn | HEYPAY                             | Payoo            | параз ≵<br>сбио тилин тойм илараз | ФНРАУ                                   | Giá trị thanh toán:<br>50.000 VND                                                      |
|                                              |                                    |                  |                                   |                                         | Phí dịch vụ theo chính sác<br>của Ngân hàng/Trung giar<br>thanh toán. Chi tiết         |
| 🗂 Chon ví điện                               | tử                                 |                  |                                   |                                         | THANH TOÁN                                                                             |
|                                              | mo                                 | viettel<br>money |                                   |                                         |                                                                                        |
| 🚍 Chan Mabila                                | Money                              |                  |                                   |                                         |                                                                                        |

→ chọn ngân hàng/ví điện tử và hoàn tất thanh toán

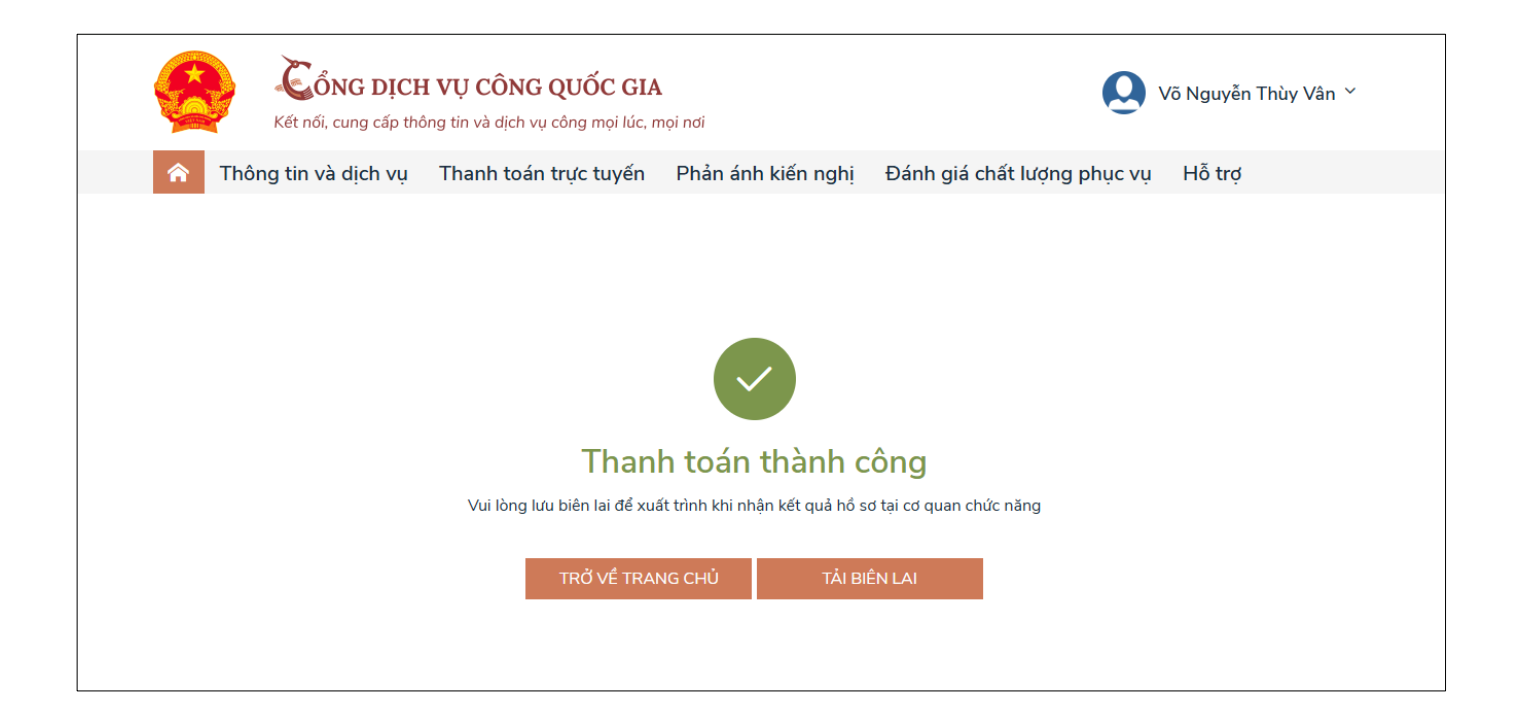